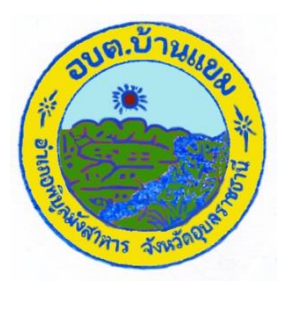

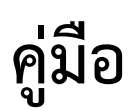

## วิธีการใช้งานระบบการให้บริการ e-Service

สำหรับประชาชน

ขององค์การบริหารส่วนตำบลบ้านแขม

อำเภอพิบูลมังสาหาร จังหวัดอุบลราชธานี

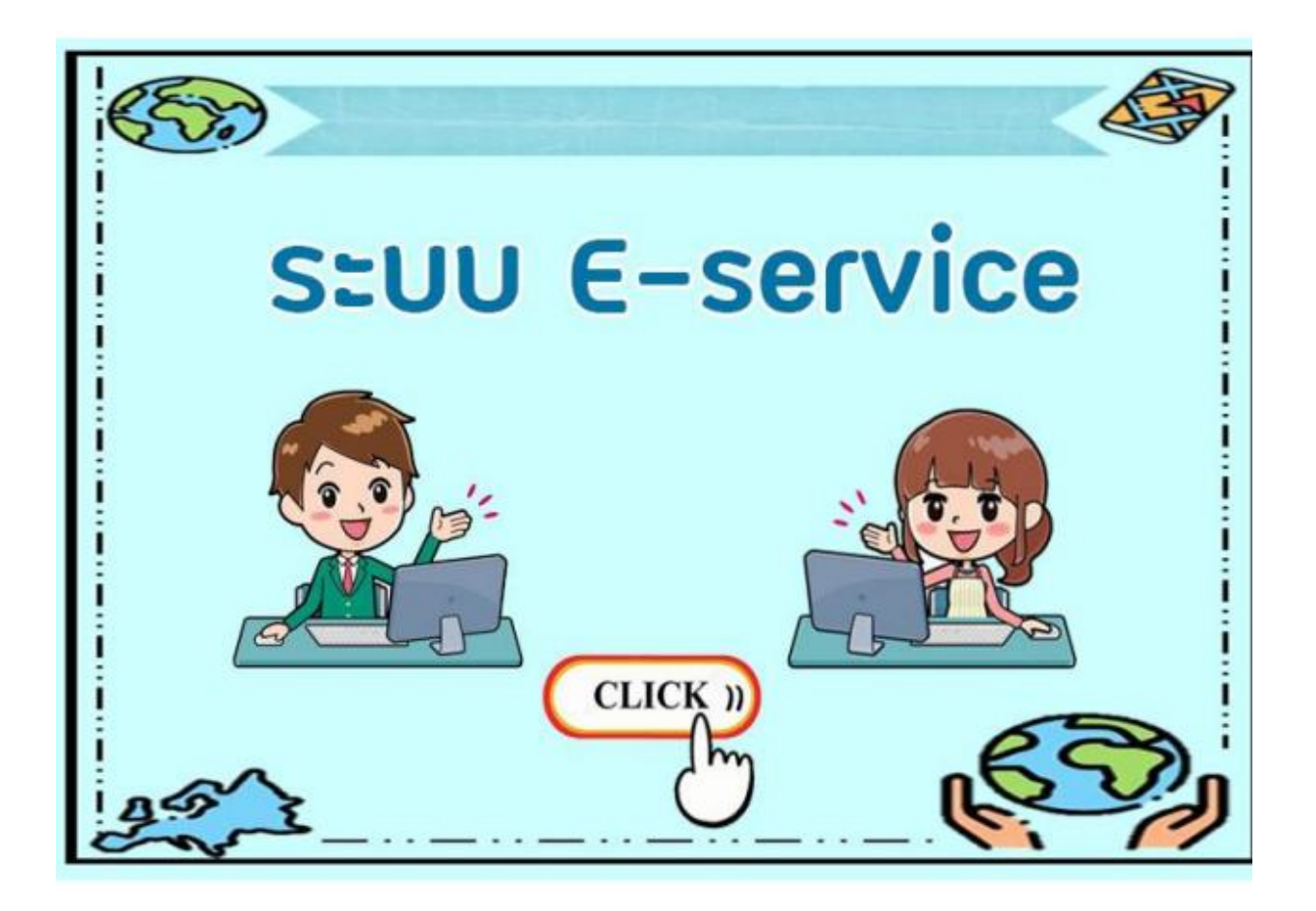

## วิธีการใช้งานระบบการให้บริการ e-Services การเข้าสู่หน้าเว็บไซต์ e-services

1. เปิดโปรแกรม browser

พิมพ์ ชื่อหน่วยงาน หรือ URLของเว็บไซต์หน่วยงาน <u>http://www.bankhamubon.go.th/index.php</u> และ คลิก
Enter จะปรากฏหน้าหลักของเว็บไซต์

3. Banner บริการประชาชนออนไลน์ e-Service จะอยู่บริเวณหน้า Home Page ของเว็บไซต์ ด้านมุมขวามือ

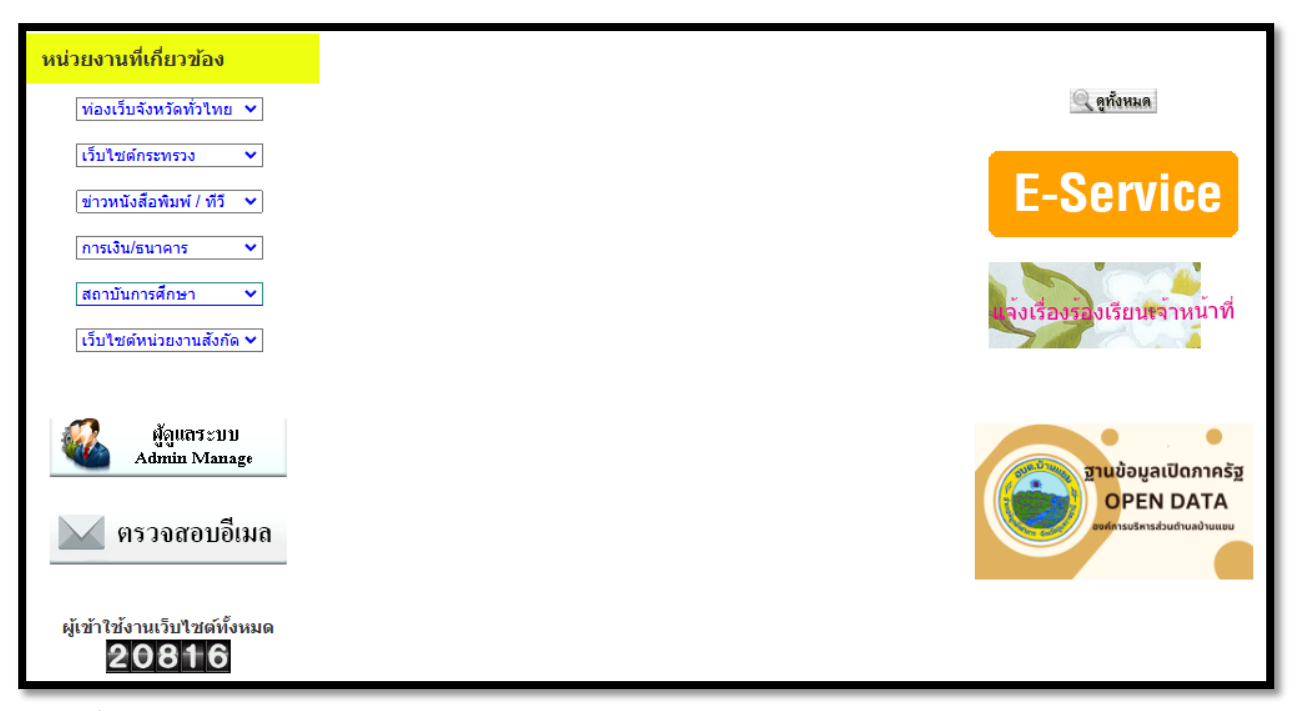

- 4. คลิกที่ " บริการประชาชนออนไลน์ e-Service"
- 5. เมื่อคลิกเรียบร้อยแล้ว จะปรากฏหน้าบริการ e–Service ให้คลิกที่หัวข้อ เพื่อลงทะเบียน ใช้บริการ

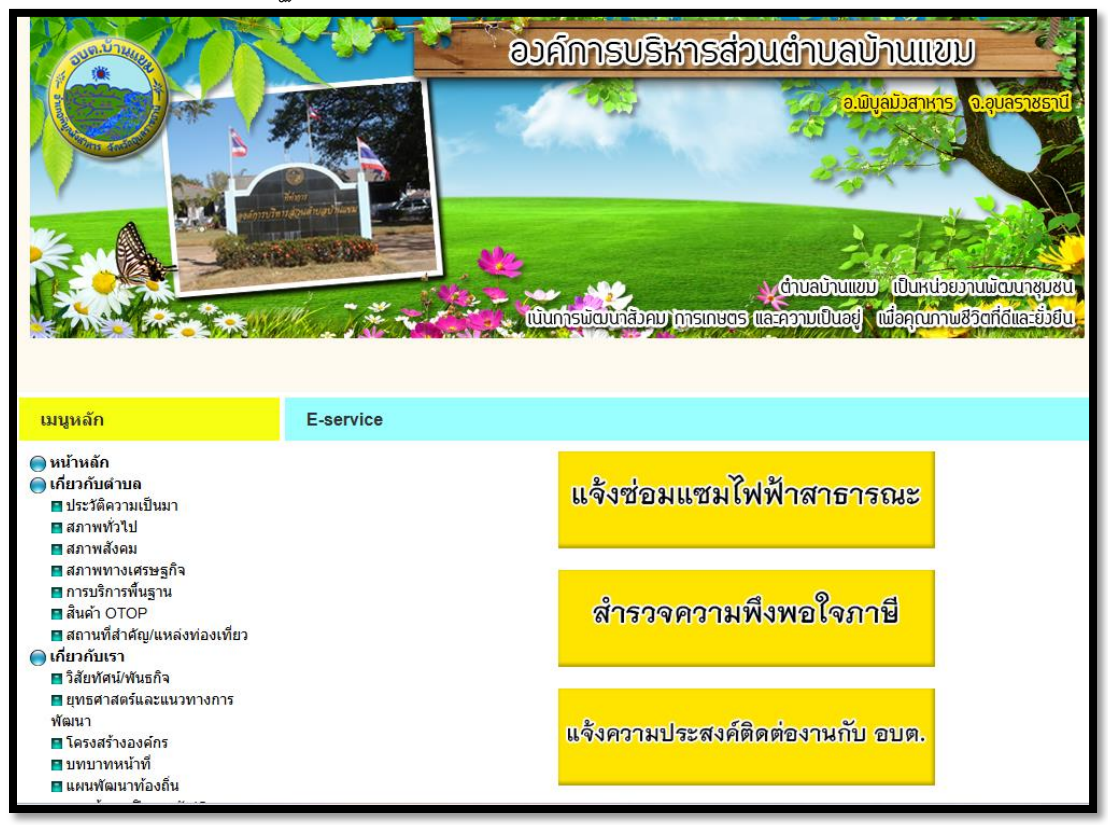

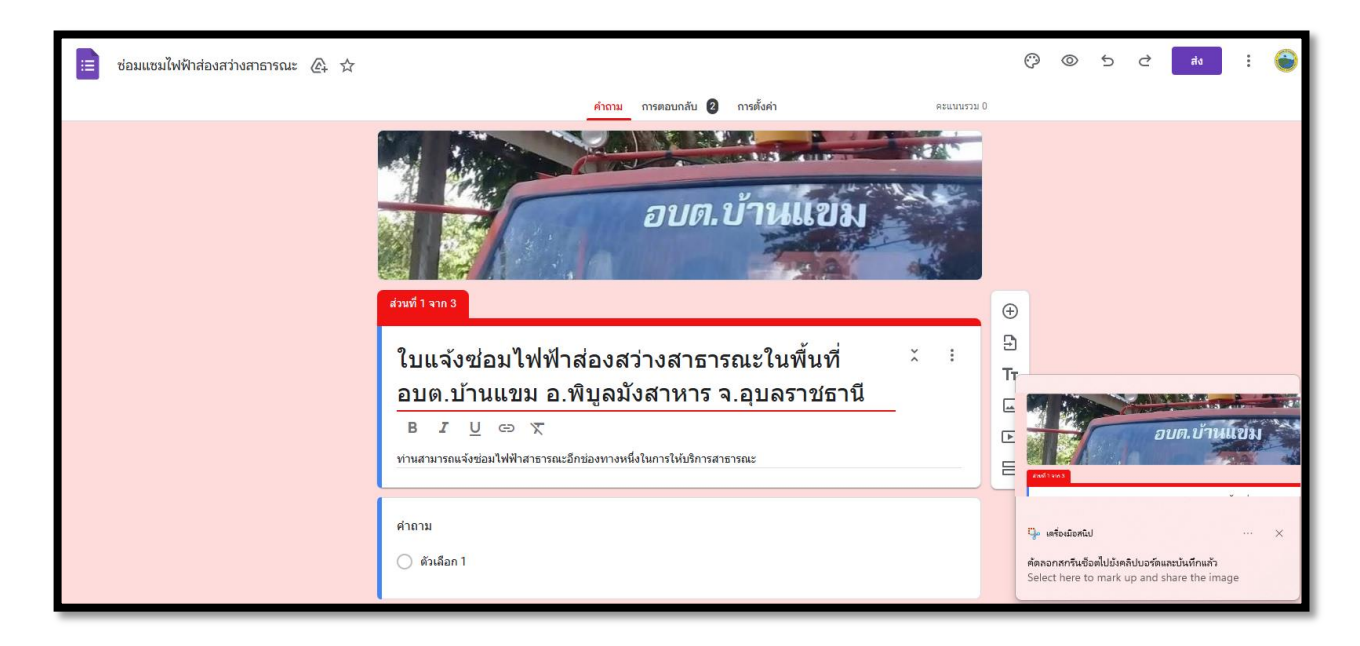

6.คลิกเมนู ตามต้องการ จะปรากฏ Google from ให้ทำการกรอกตามหัวข้อต่างๆ

-กรอกข้อมูลให้ครบถ้วน หากมี \* สีแดงที่หัวข้อใด แสดงว่าเป็นข้อมูลจำเป็นที่จต้องกรอกให้ครบถ้วน

-เมื่อกรอกข้อมูลครบถ้วนแล้วให้กด "ส่ง"

-เจ้าหน้าที่ได้รับข้อความ และทำการตรวจสอบข้อมูลรายละเอียด ผ่านระบบ GooGle Drive พร้อม

ดำเนินการปริ้นแบบขอรับบริการออนไลน์

-เมื่อผู้บริหารได้พิจารณาแล้ว เจ้าหน้าที่จะแจ้งผลการพิจารณาให้ทราบ ผ่านช่องทางติดต่อ ตามที่ ท่านระบุโดยเร็ว พร้อมดำเนินการในส่วนที่เกี่ยวข้อง